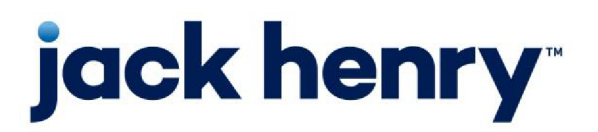

FactorSoft™

• Release v4.7

# **Debtor Insurance User Guide**

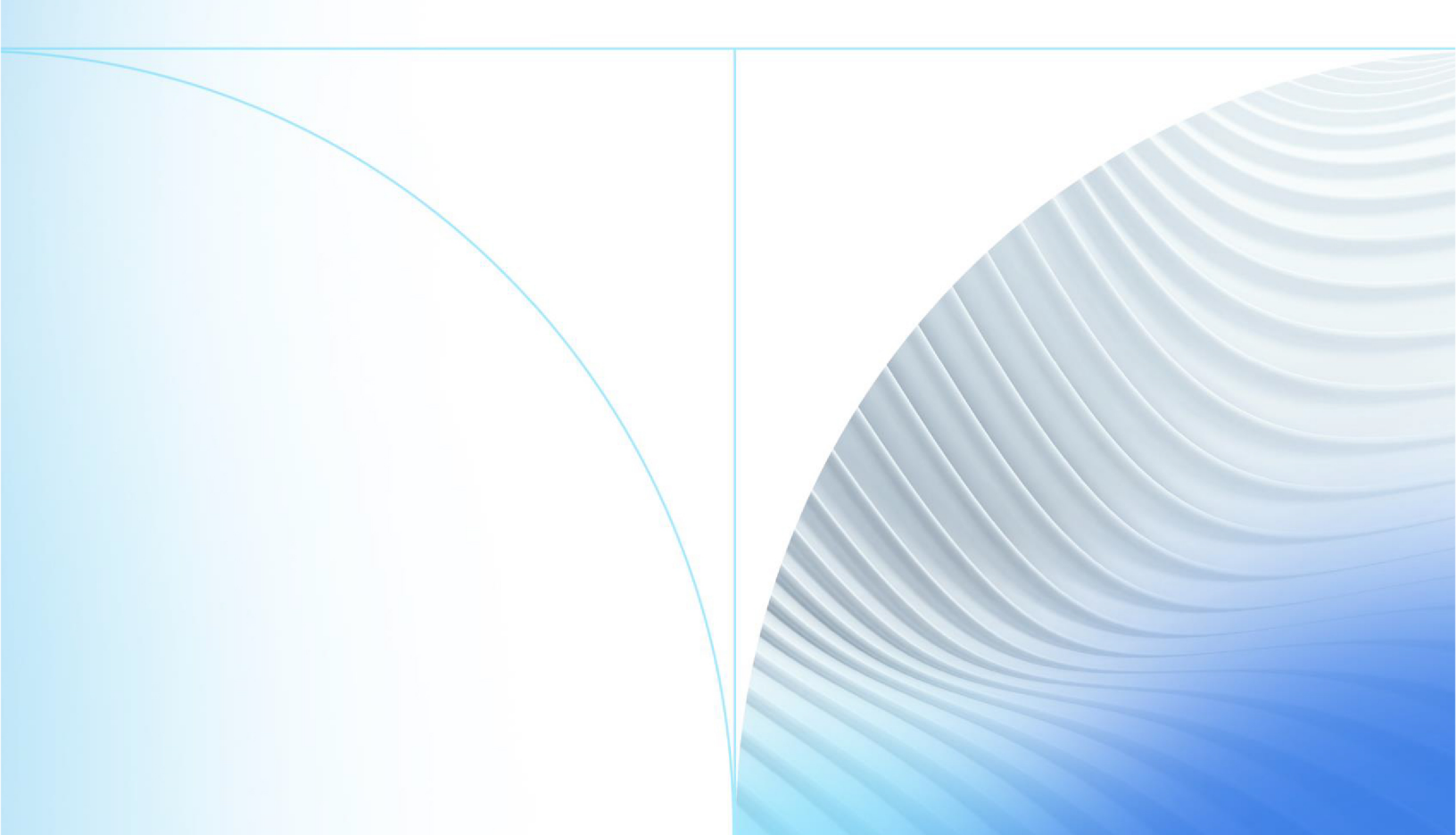

© 1999 - 2022 Jack Henry & Associates, Inc.

All rights reserved. Information in this document is subject to change without notice. Dates contained in this document are provided as estimates only and can be changed at any time at the sole discretion of Jack Henry & Associates, Inc.

Printed in the United States of America.

No part of this document may be copied, reproduced, stored in a retrieval system, displayed, distributed or transmitted in any form or any means whatsoever (electronic, mechanical or otherwise), including by photocopying or recording for any purpose, without the prior written permission of Jack Henry & Associates, Inc. Making unauthorized copies of this document for any purpose other than your own personal use is a violation of United States copyright laws.

Any unauthorized use of Jack Henry & Associates, Inc.'s, trademarks and service marks is strictly prohibited. A list of registered and unregistered marks owned or licensed by Jack Henry & Associates, Inc. is located at: https://www.-jackhenry.com/more-from-jha/pages/trademark-notice.aspx.

Various other trademarks and service marks used or referenced in this document are the property of their respective owners.

#### Limitations on Maintenance Services

The FactorSoft™ application is intended for use in accordance with the standards and processes described within this documentation. Efforts to investigate and/or repair FactorSoft™ application or data integrity issues caused by activities or integrations outside of the intended use of the FactorSoft™ platform will be subject to the then-current Jack Henry Professional Services billable hourly rate.

Standard Maintenance Services (Technical Support) does not include the following:

Investigation and Remediation of errors and data integrity issues caused, contributed to, or by any of the following:

- a software program that was not originally provided by Jack Henry
  - third-party automation, BOT/Screen Scraping technology, custom importers, or any other integration with FactorSoft<sup>™</sup> that was not created by or in conjunction with Jack Henry.
- any modification not provided by Jack Henry to the software or standard database schema
  - the addition of custom database elements including triggers, stored procedures, tables, and columns
  - the alteration of standard FactorSoft™ triggers, tables, columns, stored procedures and indexes
  - the execution of T-SQL scripts resulting in changes to the data stored within the FactorSoft™ database
- equipment, software, networks or any other infrastructure in the customer's environment that does not meet the minimum requirements described within the thencurrent FactorSoft<sup>™</sup> product documentation

Please note that if you are exploring possibilities with third-party software providers or considering altering the FactorSoft database in any way, it is strongly recommended that you discuss your plans with the FactorSoft™ support team before making any commitments or changes. As your software partner, we may be able to help solve your business problem in a way that does not introduce risk, data corruption, or system instability.

## Table of Contents

| Del | btor Insurance                           | 1  |
|-----|------------------------------------------|----|
|     | Debtor Insurance Setup                   | 1  |
|     | System Preferences                       | 1  |
|     | Insurer Table                            |    |
|     | Debtor Information                       | 5  |
|     | Using Debtor Insurance                   | 5  |
|     | Create New Debtor Insurance Request      | 5  |
|     | Requesting Debtor Insurance              |    |
|     | Submitted Tab                            |    |
|     | Requested Tab                            | 11 |
|     | Current Line Balance Tab                 |    |
|     | Current Coverage Tab                     |    |
|     | History Tab                              |    |
|     | Documents Tab                            |    |
|     | Using the Debtor Insurance Module        |    |
|     | Requests Waiting Submission              |    |
|     | Submit Debtor Insurance Request          |    |
|     | Current Line Balance Tab                 |    |
|     | Current Coverage Tab                     |    |
|     | History Tab                              |    |
|     | Documents Tab                            |    |
|     | Submissions Waiting Approval             |    |
|     | Approve or Deny Debtor Insurance Request |    |
|     | Current Line Balance Tab                 |    |
|     | Current Coverage Tab                     |    |
|     | History Tab                              |    |
|     | Documents Tab                            |    |

jh

## **Debtor Insurance**

Debtor Insurance is designed to assist you in minimizing the risks of non-payment by your clients' debtors. It works in conjunction with the functionality of the Customer/Debtor Information screen that allows users to review, add, or terminate requests for Debtor Insurance.

#### SEPARATELY LICENSED ADD-ON MODULE

This feature is only available as a separately licensed upgrade. For more information, contact your Jack Henry<sup>TM</sup> representative at lendinginfo@jackhenry.com

### **Debtor Insurance Setup**

This section describes the steps necessary to configure FactorSoft to use the Debtor Insurance module:

- System Preferences
- Insurer Table
- Customer/Debtor Information

#### System Preferences

The following System Preference in the **Debtor rules/defaults**, **Rules** folder is required to display the Insurance panel on the Debtor Information screen:

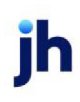

| 🗧 System Preferences                                                                                                    |                                                                                                    |  |  |  |
|----------------------------------------------------------------------------------------------------|----------------------------------------------------------------------------------------------------|--|--|--|
| Element                                                                                                    | Value                                                                                                    |  |  |  |
| Automatically assign client reference numbers when blank     Automatically generate debtor code     Start automatic debtor code search at     Start automatic debtor swhen adding     Creck for similar debtors when adding     Creck for similar debtors when adding     Creck for similar debtors when adding     Creck for similar debtors when adding     Creck expiration causes tickler notes     Creck expiration uses note category     Debtor credit limits are in native currency     Do not allow special characters in debtor number     Do not lightup name field     Do not lightup instructions field     Show toker type in debtor hover     Show broker type in debtor hover     Show insurance panel     Show statement panel     Show statement panel     Show statement panel     Warn on debtor code change     Warn on debtor code change     Warn on debtor code change     Warn on debtor code change     Warn on debtor code change     Crel Warn on debtor code change     Crel Warn on debtor code change     Crel Warn on debtor code change     Show statement panel     Crel Show care canel | True Only if user leaves debtor cod 1020 10 True False Generate tickler to all client A/E CREDIT Largest limit will be chosen False True False False False False True False True False True False True False True False True False True False True False True False True False True False True False True False True False False True False False True False False Fa |  |  |  |
|                                                                                                    | •                                                                                                    |  |  |  |
| Show insurance panel                                                                                                    | Modify Print                                                                                                    |  |  |  |
|                                                                                                    | Expand All                                                                                                    |  |  |  |

| Preference              | Description                                                                        |
|-------------------------|------------------------------------------------------------------------------------|
| Show insurance<br>panel | Set to <b>True</b> to enable the Insurance panel on the Debtor Information screen. |

Set the following System Preferences in the Fields/screen behavior, Screens, Debtor insurance approve/deny folder to set user update permissions on submitted insurance requests, and email addresses for insurance events:

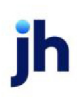

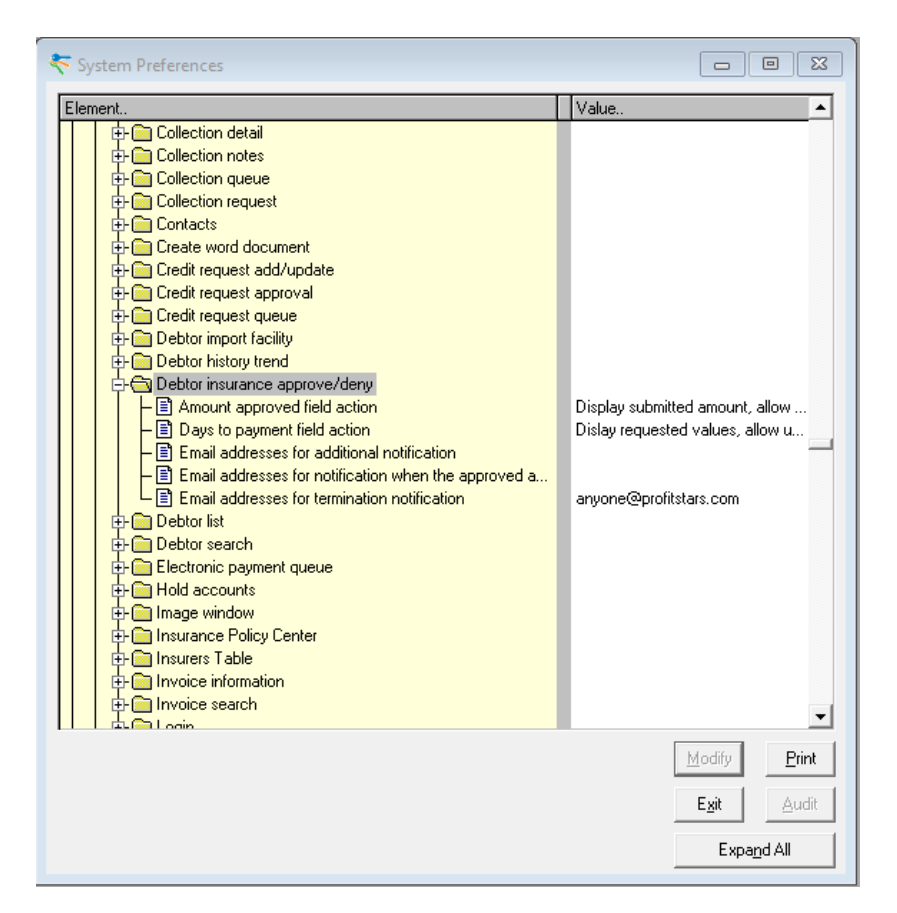

| Preference                                                                                  | Description                                                                                                    |
|---------------------------------------------------------------------------------------------|----------------------------------------------------------------------------------------------------|
| Amount approved field action                                                                | Select the option to determine how the Amount Approved field on the Approve/Deny Debtor Insurance Request screen is handled:                                                                                                    |
|                                                                                             | <ul> <li>Display submitted amount, allow user to change it</li> </ul>                                                                                                    |
|                                                                                             | Leave blank, user must enter amount                                                                                                    |
| Days to payment field<br>action                                                             | <ul> <li>Select the option to determine how the Days to Payment field on the Approve/Deny Debtor Insurance Request screen is handled:</li> <li>Display requested values, allow users to change</li> <li>Leave blank, user must enter value</li> </ul> |
| Email addresses for additional notification                                                 | Enter any email addresses to receive email notification in addition to the requesting user.                                                                                                    |
| Email addresses for<br>notification when the<br>approved amount is<br>greater than the sub- | Enter any email addresses to receive email notification if the amount approved is greater than the amount submitted.                                                                                                    |

| Preference                                           | Description                                                                                |
|------------------------------------------------------|--------------------------------------------------------------------------------------------|
| mitted                                               |                                                                                            |
| Email addresses for<br>termination noti-<br>fication | Enter any email addresses to receive email notification when insurance is ter-<br>minated. |

#### Insurer Table

Insurance providers must be set up in the Insurers table, which is accessed from **File** > **Tables** > **Client & Debtor** > **Insurers**.

Tip: Select the Show debtor insurers only to limit the display of insurance providers to those with For debtor insurance.

| 🔲 Insurer Table           | ß                                                     |              |                            |                                       |
|---------------------------|-------------------------------------------------------|--------------|----------------------------|---------------------------------------|
| F F                       | ✓ Show debtor insurers only                           |              |                            |                                       |
| Insurer<br>Debtor Insurer | City                                                  |              |                            |                                       |
|                           | Modify Existing Insurer                               |              |                            | ×                                     |
|                           | Name: Debtor Insurer<br>Address:<br>City, state, zip: |              | Policy<br>123456           | Code Country<br>US United States (US) |
| <u>N</u> ew <u>V</u> ie   | Phone: Fax:                                           |              |                            |                                       |
|                           | Email:<br>Attention:                                  |              |                            |                                       |
|                           | Notes:                                                | • • •        |                            |                                       |
|                           | MRA ID:                                               |              |                            |                                       |
|                           | For debtor insurance                                  |              |                            |                                       |
|                           | Modify Cancel Audit                                   | <u>H</u> elp | <u>A</u> dd <u>D</u> elete | <u>A</u> dd <u>D</u> elete            |

Debtor Insurers must have a **Policy** number, and a **Country Code** set up in the Create New (or Modify) Insurer screen. Additionally, the **For debtor insurance** option must be selected .

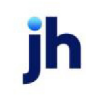

#### Debtor Information

| C Debtor Information For ABC Debtor                                                                                                    | [                                                                                                    | 23 |
|----------------------------------------------------------------------------------------------------|----------------------------------------------------------------------------------------------------|----|
| Code: 1003                                                                                                    | Single client credit limit: 5,000.00                                                                                                    |    |
| Name: ABC Debtor                                                                                                    | All client credit limit: 10,000.00                                                                                                    |    |
| Attention: Book Keeper                                                                                                    | Max invoice amount                                                                                                    |    |
| Warning:                                                                                                    |                                                                                                    |    |
| No buy/<br>ineligible:                                                                                                    | Preference: Email                                                                                                    |    |
| Address Alternate address Balances Call Queues Clustering Collections Contacts Credit informatich Credit D&B Credit teports Credit reports Credit cueuests | Phone:     Log       Fax:     [201]597-2899       Account monitoring     Email:       Imail:     [amidavis@profitstars.com]       Name:     • | -  |
| Credit core<br>Credit core<br>Credit TransCredit<br>Documents<br>EDI Identifiers<br>Identity<br>Instructions<br>Instructions                               |                                                                                                    |    |
| Update Apply Audit Letter                                                                                                    | Labels     Notes <u>R</u> efresh     Charts <u>D</u> elete     Exit <u>H</u> elptic                                                           | p  |

Debtor Insurance requires the following two data fields be completed on the Debtor Information screen:

| Panel        | Field/Description                                                                                                |
|--------------|----------------------------------------------------------------------------------------------------|
| Address      | <b>Country</b> . The Country code must be set to allow in order to request Debtor Insur-<br>ance for the Debtor. |
| Credit D & B | D&B D-U-N-S. The D&B DUNS number must be present to allow in order to request Debtor Insurance for the Debtor.   |

### **Using Debtor Insurance**

This section describes the procedures for recording requests for insurance on your clients' debtors.

- Requesting Debtor Insurance
- Submitting Requests for Debtor Insurance
- Approving a Request for Debtor Insurance

### **Create New Debtor Insurance Request**

The Create New/View Debtor Insurance Request screen is accessed from the Insurance panel of the Debtor Information screen, and is used to submit new Debtor Insurance requests for a relationship.

#### Requesting Debtor Insurance

Debtor Insurance requests are added from the Insurance panel has been added to the Debtor Information screen to review, add, or terminate requests for Debtor Insurance.

To create a new Debtor Insurance request:

1. Click the **New** button on the Insurance panel of the Debtor Information screen.

| C Debtor Information For CDF Debtor                                                                                                    | 83                                                 |
|----------------------------------------------------------------------------------------------------|----------------------------------------------------|
| Code:       1004       Single client credit limit:       5,000.00         Name:       CDF Debtor       All client credit limit:       10,000.00         Attention:       Book Keeper       Max invoice amount:         Warning:                                                                 |                                                    |
| Address<br>Alternate address<br>Balances<br>Call Queues<br>Clustering<br>Collections<br>Contacts<br>Credit availability<br>Credit information<br>Credit D&B<br>Credit reports<br>Credit reports<br>Credit ransCredit<br>Documents<br>EDI I dentifiers<br>I dentity<br>Instructions<br>Insurance | <u>N</u> ew<br>⊻iew<br><u>C</u> ancel<br>Ierminate |
| Update Apply Audit Letter Labels Notes Refresh Charts Delete Exit                                                                                                    | Help                                               |

The Create New Debtor Insurance Request screen opens.

2. Select the **Client** for which the insurance request will be submitted.

| Create New Debtor Insurance Request             |                         |                         | 23                      |
|-------------------------------------------------|-------------------------|-------------------------|-------------------------|
| Debtor: CDF Debtor                              | Country: L<br>Status: N | IS Duns#<br>lot Entered | :                       |
| Current Line/Balance Current Coverage History D | ocuments                | Only show items         | s with balances         |
| Client.<br>ABL Client (ABL)<br>ABL Client (ABL) | Line<br><br>            | Expires<br><br>         | Balance<br>1,900.00<br> |
|                                                 |                         |                         |                         |
| Total Coverage                                  |                         | Entered By: BBS         | SADMIN                  |
| Days To Payment: From: Invoice Date 💌           | Da                      | ate Entered:            |                         |
| Comments:                                       |                         |                         | ~                       |
|                                                 | Γ                       | Create J                | Help <u>C</u> ancel     |

3. Complete the debtor insurance data:

| Field                                        | Description                                                                                                    |
|----------------------------------------------|----------------------------------------------------------------------------------------------------|
| Debtor                                       | Displays the customer/debtor name and address as recorded on the<br>Address panel of the Debtor Information screen.               |
| Country                                      | Displays the country code for the customer/debtor address from the<br>Address panel of the Debtor Information screen.             |
| Duns#                                        | displays the customer/debtor's D&B D-U-N-S® number from the Credit<br>D&B panel of the Debtor Information screen.                 |
| Status                                       | Displays the debtor insurance request status for the debtor.                                                                      |
| Total Coverage<br>Desired/Amount<br>Approved | Enter the dollar amount of the desired insurance coverage. For an approved request, displays the approved amount of the coverage. |
| Days to Payment                              | Enter the number of days above which the insurance coverage is                                                                    |

| Field                 | Description                                                                                                    |
|-----------------------|----------------------------------------------------------------------------------------------------|
|                       | voided.                                                                                                    |
| From                  | Select the day from which Days to Payment is calculated:                                                                                                    |
|                       | Invoice Date                                                                                                    |
|                       | • Ship Date                                                                                                    |
|                       | Delivery Date                                                                                                    |
| Comments              | Enter any comments for the debtor insurance request in free-form text.                                                                                           |
| Entered/Approved By   | Displays the user name that entered the debtor insurance request on<br>this screen or approved the debtor insurance request in the Debtor Insur-<br>ance module. |
| Date Approved         | Displays the date on which the debtor insurance request was approved in the Debtor Insurance module.                                                             |
| Create/Modify/ Verify | This button is used to complete add, update, and delete actions on the Create New / Modify Existing Debtor Insurance Request screen.                             |
|                       | • <b>Create</b> : Complete the addition of a new record to the table.                                                                                            |
|                       | • Modify: Complete an update to an existing table entry.                                                                                                    |
|                       | <ul> <li>Verify: Confirm and complete the deletion of an existing table entry.</li> </ul>                                                                        |
| Cancel                | Click this button to close the screen without saving.                                                                                                    |

#### 4. Click Create.

The Debtor Insurance Request window closes automatically, and the new request is displayed in the Insurance panel of the Debtor Information screen, as shown below.

| C Debtor Information For CDF Debtor                                                                                                    | 8                     |
|----------------------------------------------------------------------------------------------------|-----------------------|
| Code:     1004     Single client credit limit:     5,000.00       Name:     CDF Debtor     All client credit limit:     10,000.00       Attention:     Book Keeper     Max invoice amount:       Warning:                                                                                                    |                       |
| Credit information<br>Credit reports       Insurance         Selection:       Show all entries         Vector       Show all entries         Credit reports       Insurance         Credit requests       Insure / Policy >         Credit Ansonia       Cancelled /         Credit TransCredit       Documents         EDI Identifiers       Identity         Insurance       Invoice Confirmation         Invoice Confirmation       Groups         Last Payment       Masc data         Payer Web       Sales Authorizations         Web Users       Vector | New<br>View<br>Cancel |
| Update Apply Audit Letter Labels Notes Refresh Charts Delete Exit                                                                                                    | <u>H</u> elp          |

Click the **View** button on the Insurance panel of the Debtor Information screen to reopen the Debtor Insurance Request screen. Note that the **Status** displays the date and time of the request along with the user making the request.

| C View Debtor Insurance Request                 | X                                                        |
|-------------------------------------------------|----------------------------------------------------------|
| Debtor: CDF Debtor                              | Country: US Duns#:                                       |
|                                                 | Status: Requested by BBSADMIN on<br>4/1/2020 12:15:48 PM |
| Current Line/Balance Current Coverage History D | ocuments                                                 |
|                                                 |                                                          |
| Client                                          | Line Expires Balance                                     |
| ABL Client (ABL)                                | 1,900.00                                                 |
| Abl Client (Abl)                                |                                                          |
|                                                 |                                                          |
| Total Coverage<br>Desired 5,000.00              | Entered By: BBSADMIN                                     |
| Days To Payment: 30 From: Ship Date 💌           | Date Entered: 4/1/2020 12:15:48 PM                       |
| Comments:                                       | ~                                                        |
|                                                 | Help E <u>x</u> it                                       |

#### Submitted Tab

The Submitted tab only appears when the request selected from the Insurance panel of the Debtor Information screen has been submitted for approval in the Debtor Insurance module. It displays the amount, date/time, and user for the submission.

| Submitted Requested Current Line/Balance Current Coverage History Documents |
|-----------------------------------------------------------------------------|
| 5,000.00 was submitted by BBSADMIN on 4/1/2020 12:25pm                      |
|                                                                             |
|                                                                             |
|                                                                             |
|                                                                             |
|                                                                             |

#### Requested Tab

The Requested tab only appears when the request selected from the Insurance panel of the Debtor Information screen has been submitted for approval in the Debtor Insurance module. It displays the amount, date/time, and user information for the request.

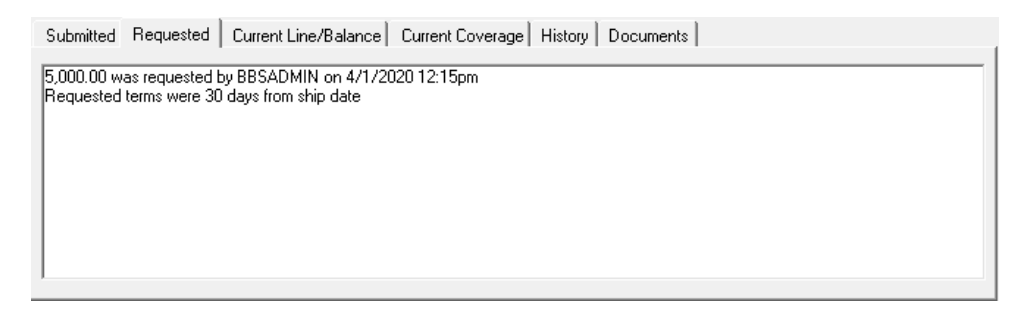

#### Current Line Balance Tab

Displays each client relationship for the debtor as a line items, with the current credit line, credit line expiration date, and current balance, as applicable. Note that you can filter out any zero balance relationships using the **Only show items with balances** option.

| Submitted Requested | Current Line/Balance | Current Coverage | History | Document | ts            |                    |
|---------------------|----------------------|------------------|---------|----------|---------------|--------------------|
|                     |                      |                  |         |          | 🔲 Only show i | tems with balances |
| Client.             |                      |                  |         | Line     | Expires       | Balance            |
| ABL Client (ABL)    |                      |                  |         |          |               | 1,900.00           |
| ABL Client (ABL)    |                      |                  |         |          |               |                    |
|                     |                      |                  |         |          |               |                    |
|                     |                      |                  |         |          |               |                    |
|                     |                      |                  |         |          |               |                    |
|                     |                      |                  |         |          |               |                    |
|                     |                      |                  |         |          |               |                    |
| J                   |                      |                  |         |          |               |                    |

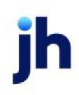

#### Current Coverage Tab

This tab displays each debtor insurance requested, approved and denied for the debtor as a line-item, with the insurance company/policy name, buyer number, coverage amount, and request status.

| Submitted   Requested   Current Line/Balance | Current Coverage History Documents |                                    |
|----------------------------------------------|------------------------------------|------------------------------------|
| Company/Policy<br>Debtor Insurer / 123456    | Buyer#<br>123000                   | Amount Status<br>5,000.00 Approved |
| Debtor Insurer / 123456                      | 123000                             | 5,000.00 Submitted                 |
|                                              |                                    |                                    |
|                                              |                                    |                                    |
|                                              |                                    |                                    |
| )                                            |                                    |                                    |

#### History Tab

The History tab displays each coverage on which a decision was rendered in the Debtor Insurance module as a line-item, including the insurance carrier selected and policy number, buyer number, amount and terminated date or request status, as applicable.

| Submitted Requested                       | Current Line/Balance | Current Coverage | History          | Documents |                    |                        |
|-------------------------------------------|----------------------|------------------|------------------|-----------|--------------------|------------------------|
| Company/Policy<br>Debtor Insurer / 123456 |                      |                  | Buyer#<br>123000 |           | Amount<br>5.000.00 | Terminated<br>Approved |
|                                           |                      |                  |                  |           |                    |                        |
|                                           |                      |                  |                  |           |                    |                        |
|                                           |                      |                  |                  |           |                    |                        |
|                                           |                      |                  |                  |           |                    |                        |

#### Documents Tab

The Documents tab is used to attach and view any documents related to the debtor insurance for the relationship. The grid displays each stored debtor document by Description, Date, and File Name within document category.

| Submitted Requested Current Line/Balance Current Coverage History Documents |                               |  |  |  |
|-----------------------------------------------------------------------------|-------------------------------|--|--|--|
| Description                                                                 | Date File Name                |  |  |  |
|                                                                             |                               |  |  |  |
|                                                                             |                               |  |  |  |
|                                                                             |                               |  |  |  |
|                                                                             |                               |  |  |  |
| New ⊻iew Delete                                                             | Double-Click to View Document |  |  |  |

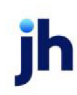

## Using the Debtor Insurance Module

The Debtor Insurance module is used to monitor and work the requests for debtor insurance generated in FactorSoft, record debtor insurance submission details, and to record the approval or denial of submitted requests.

The Debtor Insurance module is accessed from the FactorSoft Application Manager. Click the Debtor Insurance icon, shown below.

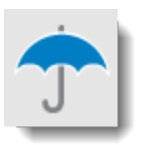

The Debtor Insurance desktop application opens.

| 70   | TCADENCE Debtor Insurance Module (GAP Financing |            | Corp)        |          | _ | × |  |  |
|------|-------------------------------------------------|------------|--------------|----------|---|---|--|--|
| Exit | Queues                                          | Reports    | Window       | Help     |   |   |  |  |
|      | Req                                             | uests Wait | ting For Sul | bmission |   |   |  |  |
|      | Sub                                             | missions   | Waiting For  | Response |   |   |  |  |
|      |                                                 |            |              |          |   |   |  |  |
|      |                                                 |            |              |          |   |   |  |  |
|      |                                                 |            |              |          |   |   |  |  |
|      |                                                 |            |              |          |   |   |  |  |
|      |                                                 |            |              |          |   |   |  |  |
|      |                                                 |            |              |          |   |   |  |  |
|      |                                                 |            |              |          |   |   |  |  |
|      |                                                 |            |              |          |   |   |  |  |
|      |                                                 |            |              |          |   |   |  |  |
|      |                                                 |            |              |          |   |   |  |  |
| BBSA | .DMIN                                           | System     | Admin Logir  | ו        |   |   |  |  |

| Option                              | Description                                                                                                    |
|-------------------------------------|----------------------------------------------------------------------------------------------------|
| Requests Waiting for<br>Submission  | Opens the Submit Debtor Insurance Request screen, on which you record debtor insurance submission details.                                                                         |
| Submissions Waiting<br>for Response | Opens the Submissions Waiting for Approval screen, from which you can mon-<br>itor the submissions made to carriers, and record approval or denial details for<br>the submissions. |

### **Requests Waiting Submission**

Debtor insurance requests from the Debtor Information screen are displayed in the Requests Waiting for Submissions screen, which is opened from the Submissions Waiting for Response option from the Queue

v4.7

menu of the Debtor Insurance module. Use this screen to select debtor insurance requests to be worked on the Submit Debtor Insurance Request screen..

| Country       | Coverage      | Requested                      | In-Use                                            |
|---------------|---------------|--------------------------------|---------------------------------------------------|
| US            | 5000.00       | 4/1/2020                       |                                                   |
|               |               |                                |                                                   |
|               |               |                                |                                                   |
|               |               |                                |                                                   |
|               |               |                                |                                                   |
| 1             | 1             |                                | 1                                                 |
| <u>P</u> rint |               | E <u>x</u> it                  | <u><u>H</u>elp</u>                                |
|               | Country<br>US | Country Coverage<br>US 5000.00 | Country Coverage Requested<br>US 5000.00 4/1/2020 |

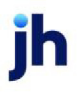

- 1. Select the Debtor for which you want to work the insurance request from the grid.
- 2. Click the Work button.

The Submit Debtor Insurance Request screen opens.

| Field   | Description                                                                                                    |
|---------|----------------------------------------------------------------------------------------------------|
| (Grid)  | Displays each debtor insurance request as a line-item with the following information:                                     |
|         | • <b>Debtor</b> : the debtor name for which the insurance is requested                                                    |
|         | • <b>Country</b> : the Country Code for the debtor set on the Address tab of the Debtor Information screen                |
|         | Coverage: the requested coverage amount                                                                                   |
|         | <ul> <li>Requested: the date on which the insurance request was sub-<br/>mitted</li> </ul>                                |
|         | <ul> <li>In-Use: the user name of the user who is currently working the<br/>request, if applicable</li> </ul>             |
| Auto On | Click this button to automatically refresh the Requests Waiting for Sub-<br>mission queue. The label changes to Auto Off. |
| Refresh | Click this button to manually refresh the Requests Waiting for Sub-<br>mission queue.                                     |
| Work    | Click this button to open the Submit Debtor Insurance Request screen for the selected debtor.                             |
| Print   | Click this button to generate the Debtor Insurance Requests report.                                                       |
| Exit    | Click this button to close the screen.                                                                                    |

#### Submit Debtor Insurance Request

The Submit Debtor Insurance Request screen is used to record the submission of debtor insurance to the insurance carriers. You can either request the entire coverage amount from one carrier ("simple" submission) or break up the coverage across several carriers ("split" submission).

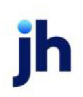

15

1. Select the submission details, as described below:

| 🕆 Submit Debtor Insurance Request       | X                                  |
|-----------------------------------------|------------------------------------|
| Debtor: CDF Debtor                      | Country: US Duns#:                 |
| Request Current Line/Balance Current Co | verage History Documents           |
| Desired Coverage: 5,000.00              | Entered By: BBSADMIN               |
| Days To Payment: 30 From: Invoice Date  | Date Entered: 4/1/2020 12:42:25 PM |
| Comments:<br>Delete                     |                                    |
| Policy: Debtor Insurer / 123456         | Policy Buyer# Amount               |
| Buyer#: 12300                           |                                    |
| Amount: 5,000.00                        |                                    |
| Save                                    |                                    |
| <u>R</u> emove                          | <u>H</u> elp E <u>x</u> it         |

| Field            | Description                                                                                                    |
|------------------|----------------------------------------------------------------------------------------------------|
| Debtor           | Displays the customer/debtor name and address as recorded on the Address panel of the Debtor Information screen.   |
| Country          | Displays the country code for the customer/debtor address from the Address panel of the Debtor Information screen. |
| Duns#            | displays the customer/debtor's D&B D-U-N-S® number from the Credit D&B panel of the Debtor Information screen.     |
| Status           | Displays the debtor insurance request status for the debtor.                                                       |
| Desired Coverage | Displays the dollar amount of the requested insurance coverage.                                                    |
| Days to Payment  | Displays the number of days above which the insurance coverage is voided.                                          |
| From             | Displays the day from which Days to Payment is calculated:                                                         |

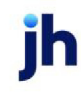

| Field        | Description                                                                                                    |  |
|--------------|----------------------------------------------------------------------------------------------------|--|
|              | Invoice Date                                                                                                    |  |
|              | • Ship Date                                                                                                    |  |
|              | Delivery Date                                                                                                    |  |
| Comments     | Displays any comments for the debtor insurance request.                                                                                                    |  |
| Entered By   | Displays the user name that entered the debtor insurance request on this screen or approved the debtor insurance request in the Debtor Insurance module.                                                                |  |
| Date Entered | Displays the date on which the debtor insurance request was entered in the Debtor Information screen.                                                                                                    |  |
| Policy       | Select the insurer and policy to which to submit the debtor insurance request.                                                                                                    |  |
| Buyer#       | Enter the buyer number for the submission.                                                                                                    |  |
| Amount       | This field displays the total amount of the request. For a simple submission,<br>leave the full amount. For a split submission, enter the fractional amount of the<br>total requested amount to submit to this carrier. |  |
| Save         | Click this button to save the policy submission. The request is added as a line-<br>item to the policy grid.                                                                                                    |  |
| Remove       | Select a policy submission line-item from the grid and click this button to delete the item.                                                                                                    |  |
| (Grid)       | Displays each debtor insurance submission saved on this screen as a line-item.                                                                                                    |  |
| Update       | Click this button to update and save the debtor insurance submission.                                                                                                    |  |

2. Click Save.

The request is added to the policy grid, as shown below. You can remove insurance request submission line items in this grid by selecting a line-item and clicking the **Remove** button.

| Policy.                 | Buyer#             | Amount           |
|-------------------------|--------------------|------------------|
| Debtor Insurer / 123456 | 12300              | 5000.00          |
|                         |                    |                  |
|                         |                    |                  |
|                         |                    |                  |
|                         |                    |                  |
|                         |                    |                  |
| U                       | odate <u>H</u> elp | D <u>C</u> ancel |

#### 3. Click Update.

The request is recorded as submitted to the carrier. The request is removed from the Requests Waiting for Submissions queue and added to the Submissions Waiting for Approval Queue.

#### Current Line Balance Tab

Displays each client relationship for the debtor as a line items, with the current credit line, credit line expiration date, and current balance, as applicable. Note that you can filter out any zero balance relationships using the **Only show items with balances** option.

#### Current Coverage Tab

This tab displays each debtor insurance requested, approved and denied for the debtor as a line-item, with the insurance company/policy name, buyer number, coverage amount, and request status.

#### **History Tab**

The History tab displays each coverage on which a decision was rendered in the Debtor Insurance module as a line-item, including the insurance carrier selected and policy number, buyer number, amount and terminated date or request status, as applicable.

#### Documents Tab

The Documents tab is used to attach and view any documents related to the debtor insurance for the relationship. The grid displays each stored debtor document by Description, Date, and File Name within document category.

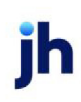

### Submissions Waiting Approval

The submissions Waiting for Response screen is used to select and work debtor insurance requests for submitted for approval., select the Submissions Waiting for Response option from the Queues menu of the Debtor Insurance module. Use this screen to select previously submitted debtor insurance requests to be worked on the Approve/Deny Debtor Insurance Request screen.

| T Submissions Waiting for Approval |                                                                            |         |                         |              |        |           |        |
|------------------------------------|----------------------------------------------------------------------------|---------|-------------------------|--------------|--------|-----------|--------|
| [                                  | Debtor »                                                                   | Country | Insurer/Policy          | Requested    | Buyer# | Submitted | In-Use |
|                                    | CDF Debtor (1004)                                                          | US      | Debtor Insurer / 123456 | 5000.00      | 123000 | 4/1/2020  |        |
|                                    |                                                                            |         |                         |              |        |           |        |
|                                    |                                                                            |         |                         |              |        |           |        |
|                                    |                                                                            |         |                         |              |        |           |        |
|                                    |                                                                            |         |                         |              |        |           |        |
| [                                  | Auto On <u>R</u> efresh <u>W</u> ork <u>Print</u> <u>Exit</u> <u>H</u> elp |         |                         | <u>H</u> elp |        |           |        |

- 1. Select the Debtor for which you want to work the insurance request from the grid.
- 2. Click the Work button.

The Approve/Deny Debtor Insurance Request screen opens.

| Field  | Description                                                                                                    |  |  |
|--------|----------------------------------------------------------------------------------------------------|--|--|
| (Grid) | Displays each debtor insurance request as a line-item with the following inform-<br>ation:                               |  |  |
|        | • <b>Debtor</b> : the debtor name for which the insurance is requested                                                   |  |  |
|        | <ul> <li>Country: the Country Code for the debtor set on the Address tab of the<br/>Debtor Information screen</li> </ul> |  |  |
|        | <ul> <li>Insurer/Policy: the insurer and policy to which the debtor insurance<br/>request was submitted</li> </ul>       |  |  |
|        | Requested: the total amount of the request                                                                               |  |  |
|        | Buyer#: the buyer number for the submission                                                                              |  |  |
|        | • Submitted: the date on which the insurance request was submitted                                                       |  |  |
|        | <ul> <li>In-Use: the user name of the user who is currently working the request, if applicable</li> </ul>                |  |  |

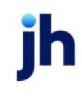

| Field   | Description                                                                                                    |
|---------|----------------------------------------------------------------------------------------------------|
| Auto On | Click this button to automatically refresh the Submissions Waiting for Approval queue. The label changes to Auto Off. |
| Refresh | Click this button to manually refresh the Requests Waiting for Submission queue.                                      |
| Work    | Click this button to open the Approve/Deny Debtor Insurance Request screen for the selected debtor.                   |
| Print   | Click this button to generate the Debtor Insurance Submissions report.                                                |
| Exit    | Click this button to close the screen.                                                                                |

#### Approve or Deny Debtor Insurance Request

The Approve/Deny Debtor Insurance Request screen is used to record the approval or denial decision of the insurance carriers on a debtor insurance request.

1. Specify the approval details, as described below:

| T Approve/Deny Debtor Insurance Request | 8                                   |
|-----------------------------------------|-------------------------------------|
| Debtor: CDF Debtor                      | Country: US Duns#:                  |
| Submission Request Current Line/Balance | Current Coverage History Documents  |
| Insurer: Debtor Insurer                 | Action: Approved                    |
| Policy: 123456                          | Amount Approved: 5,000.00           |
| Buyer#: 123000                          | Days To Payment: 30 From: Ship Date |
| Amount: 5,000.00                        | Expiration Date:                    |
|                                         | Notes:                              |
|                                         | ×                                   |
| Additional Submissioins                 | Policy Buyer# Amount                |
| Policy:                                 |                                     |
| Buyer#:                                 |                                     |
| Amount                                  |                                     |
| <u>S</u> ave <u>R</u> emove             | Update <u>H</u> elp <u>C</u> ancel  |

| Field  | Description                                                              |
|--------|--------------------------------------------------------------------------|
| Debtor | Displays the customer/debtor name and address as recorded on the Address |

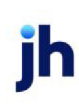

| Field           | Description                                                                                                    |  |
|-----------------|----------------------------------------------------------------------------------------------------|--|
|                 | panel of the Debtor Information screen.                                                                            |  |
| Country         | Displays the country code for the customer/debtor address from the Address panel of the Debtor Information screen. |  |
| Duns#           | Displays the customer/debtor's D&B D-U-N-S® number from the Credit D&B panel of the Debtor Information screen.     |  |
| Status          | Displays the debtor insurance request status for the debtor.                                                       |  |
| Insurer         | Displays the insurer to which the debtor insurance request was submitted.                                          |  |
| Policy          | Displays the policy number for the submitted debtor insurance request.                                             |  |
| Buyer#          | Displays the buyer number for the submission.                                                                      |  |
| Amount          | Displays the total amount of the request.                                                                          |  |
| Action          | Select the decision action communicated:                                                                           |  |
|                 | Approved                                                                                                    |  |
|                 | • Denied                                                                                                    |  |
| Amount Approved | Displays the total amount of the request. If a different amount was approved, enter that amount in this field.     |  |
| Days To Payment | Enter the number of days for payment above which the insurance coverage is voided.                                 |  |
| From            | Select the day from which Days to Payment is calculated:                                                           |  |
|                 | Invoice Date                                                                                                    |  |
|                 | • Ship Date                                                                                                    |  |
|                 | Delivery Date                                                                                                    |  |
| Expiration Date | Date Enter the expiration date of the insurance coverage.                                                          |  |
| Notes           | Enter any notes concerning the insurance coverage decision.                                                        |  |
| Update          | Click this button to save the insurance request decision information and submit additional submissions.            |  |
| Cancel          | Click this button to close the screen.                                                                             |  |

jh

| Field                  | Description                                                                                                    |  |
|------------------------|----------------------------------------------------------------------------------------------------|--|
| Additional Submissions | 3                                                                                                    |  |
| Policy                 | Select the insurer and policy to which to submit an additional debtor insurance request.                                                                                                    |  |
| Buyer#                 | Enter the buyer number for the submission.                                                                                                    |  |
| Amount                 | Enter the total amount of the request.<br>This section is used to resubmit any unapproved amount. If this amount plus<br>the Amount Approved do not equal the original amount, you must approve a<br>message to validate the shortage or overage. If the screen is updated with Addi-<br>tional Submissions, an entry for the resubmitted amount appears in the Sub-<br>missions Waiting for Approval screen. |  |
| Save                   | Click this button to save the additional submission.                                                                                                    |  |
| Remove                 | Select an additional submission line-item and click this button to delete the line-item prior to submission.                                                                                                    |  |

#### 2. Click Update.

The Approve/Deny Debtor Insurance Request screen closes. The request is removed from the Submissions Waiting for Approval list. By returning to the Debtor Information window for this debtor, you can see-on the Insurance panel-the status of the request.

The approved amount is recorded in the Insurance tab of the Debtor Information screen and the History tab of the View Debtor Insurance Request screen, as shown in the following illustrations. Note also the additional submission entry below the approved entry on the Insurance panel of the Debtor Information screen.

#### **Current Line Balance Tab**

Displays each client relationship for the debtor as a line items, with the current credit line, credit line expiration date, and current balance, as applicable. Note that you can filter out any zero balance relationships using the Only show items with balances option.

#### **Current Coverage Tab**

This tab displays each debtor insurance requested, approved and denied for the debtor as a line-item, with the insurance company/policy name, buyer number, coverage amount, and request status.

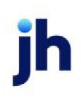

v4.7

#### **History Tab**

The History tab displays each coverage on which a decision was rendered in the Debtor Insurance module as a line-item, including the insurance carrier selected and policy number, buyer number, amount and terminated date or request status, as applicable.

#### Documents Tab

The Documents tab is used to attach and view any documents related to the debtor insurance for the relationship. The grid displays each stored debtor document by Description, Date, and File Name within document category.

| C View Debtor Insurance Request                                                                                       |                                                                                                    |
|----------------------------------------------------------------------------------------------------|----------------------------------------------------------------------------------------------------|
| Debtor: CDF Debtor                                                                                                    | Country: US Duns#:<br>Status: Requested by BBSADMIN on<br>4/1/2020 12:42:25 PM                                                                                                    |
| Current Line/Balance Current Coverage History Documents                                                               |                                                                                                    |
| Company/Policy<br>Debtor Insurer / 123456                                                                             | Buyer# Amount Terminated<br>123000 5,000.00 4/1/2020                                                                                                    |
| Total Coverage<br>Desired 5,000.00<br>Days To Payment: 30<br>Comment                                                  | Entered By: BBSADMIN From: Invoice Date                                                                                                    |
| Code: 1004<br>Name: CDF Debtor<br>Attention: Book Keeper                                                              | Single client credit limit: 5,000.00 All client credit limit: 10,000.00 Max invoice amount:                                                                                                    |
| Varning:<br>No buy/<br>ineligible:<br>Credit information<br>Credit information<br>Selection: Show a                   | Preference: Email                                                                                                    |
| Credit reports<br>Credit requests<br>Credit Ansonia<br>Credit TransCredit<br>Documents<br>EDI Identifiers<br>Identity | Coverage         Expiration         Cancelled /         Status         View           5,000.00         Pending 4/1/2020         Yiew         View           3456         5,000.00         4/1/2020         Terminated 4/1/2020         Cancell           3456         5,000.00         Submitted 4/1/2020         Lancel         Leminate |
| Update Apply Audit Lette                                                                                              | r Labels Notes <u>R</u> efresh Charts <u>D</u> elete <u>Exit</u> <u>H</u> elp                                                                                                    |

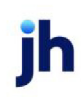